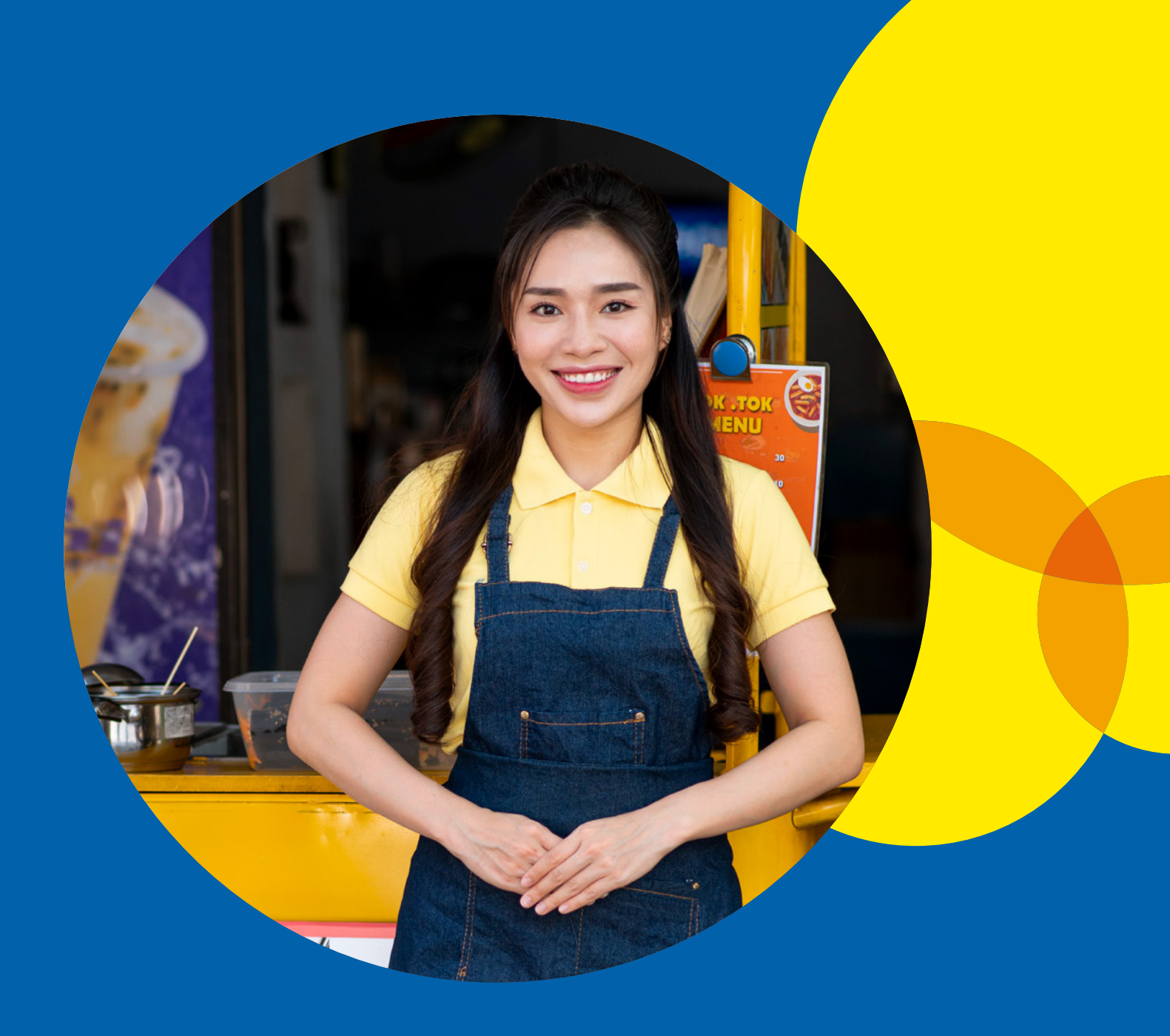

Portal de Cadastro do Ambulante Manual de Solicitação do Ambulante

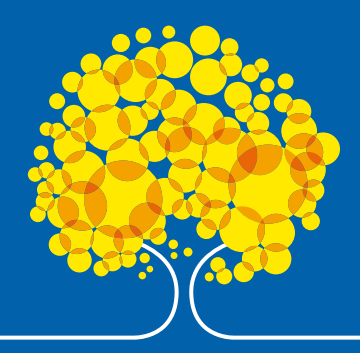

# Sumário

| Como acessar a ferramenta   | . 01 |
|-----------------------------|------|
| Como realizar a solicitação | . 02 |
| Acompanhar as solicitações  | . 09 |

## **Como acessar a ferramenta**

- 1 O ambulante deverá acessar o site: https://ambulante.df.gov.br
- 2 Ao acessar o site, o sistema apresentará uma tela para que o usuário insira suas credenciais de acesso. Digite suas informações nos campos correspondentes:

| a) | CPF                |
|----|--------------------|
| b) | Data de Nascimento |
| c) | Nome da Mãe        |

3 Após preencher as informações, o usuário deve clicar em prosseguir.

| thtps://ambulantefixo.centralit × +     ambulantefixo.centralit.com.br     YouTube • Maps |                                                                  | ↓ ☆ ₩ 11 |
|-------------------------------------------------------------------------------------------|------------------------------------------------------------------|----------|
| Secretaria de<br>Planejamento,<br>Orçamento e Gestão                                      | Ambulante                                                        |          |
|                                                                                           | Login                                                            |          |
|                                                                                           | 2 CPF *<br>Data de Nascimento *<br>dd/mm/aaaa •<br>Nome da Mãe * |          |
|                                                                                           | Governo do Distrito Federal                                      |          |

- Após realizar o login no sistema, o painel principal é exibido. Caso o usuário deseje sair da tela de solicitação, basta clicar no botão: "Sair";
- Na seção "Meus Pedidos" será apresentado todas as solicitações realizadas pelo usuário com o status atualizado do andamento da sua solicitação;
- Caso o usuário deseje, pode atualizar o andamento dos seus pedidos, clicando no botão: "Atualizar";
- O primeiro conjunto de informações a serem preenchidas são os "Dados Pessoais". O usuário deve anexar os seguintes documentos referente a dados pessoais:

| a) | CPF                            |
|----|--------------------------------|
| b) | RG                             |
| c) | Título de Eleitor              |
| c) | Certidão de Quitação Eleitoral |
| c) | Foto do Rosto                  |
| c) | Comprovante de Residência      |

| ← → C â ambulantefixo.ce<br>M Gmail ■ YouTube ♀ Maps                                                                | ntralit.com.br/ambulante/eyJjcGYiOiI1OTQxOTIzNzE2OCIs                                      | Im5vbWVtYWUiOiJGbMOhdmlhlFNhcmFolEhlbG9pc2UiL @                                                                                                    | û ☆ 🛄 🚺 🧱 및 🔯 �i f? 🛸 🗆                                               |
|----------------------------------------------------------------------------------------------------|--------------------------------------------------------------------------------------------|----------------------------------------------------------------------------------------------------|-----------------------------------------------------------------------|
| Secretaria de<br>Estado de Governo                                                                                  | DF                                                                                         | AMBULANTE                                                                                                    | 1 Sair U                                                              |
| <b>Meus Pedidos</b><br>Não há tickets já realizados.                                                                |                                                                                            |                                                                                                    | 2 Atualizar 🛇                                                         |
| MENU                                                                                                    |                                                                                            | Dados Pessoais                                                                                                    |                                                                       |
|                                                                                                    |                                                                                            |                                                                                                    |                                                                       |
| Dados Pessoais                                                                                                    | Nome Completo *                                                                            | CPF *                                                                                                    | RG *                                                                  |
| Dados Pessoais<br>Informações Complementares<br>Tipo de Ocupação                                                    | Nome Completo *                                                                            | CPF •<br>594.192.371-68                                                                                                    | RG *                                                                  |
| Dados Pessoais<br>Informações Complementares<br>Tipo de Ocupação<br>Preço Público                                   | Nome Completo *<br>Órgão Expedidor do RG/UF *                                              | CPF *<br>594.192.371-68<br>Fotografia do CPF *                                                                                                    | RG *<br>Fotografia do RG *                                            |
| Dados Pessoais<br>Informações Complementares<br>Tipo de Ocupação<br>Preço Público<br>Declaração de Responsabilidade | Nome Completo *<br>drgão Expedidor do RG/UF *<br>Título de Eleitor                         | CPF *<br>594.192.371-68<br>Fotografia do CPF *<br>Escolher arquivo Nenhum arqvo escolhido<br>Certidão de Quitação Eleitoral *                                                                               | RG *<br>Fotografia do RG *<br>Escolher arquivo Nenhum arqvo escolhido |
| Dados Pessoais<br>Informações Complementares<br>Tipo de Ocupação<br>Preço Público<br>Declaração de Responsabilidade | Nome Completo *<br>drgão Expedidor do RG/UF *<br>Título de Eleitor                         | CPF * 594.192.371-68 Fotografia do CPF * Escolher arquivo Nenhum arqvo escolhido Certidão de Quitação Eleitoral * Escolher arquivo Nenhum arqvo escolhido                                                   | RG *<br>Fotografia do RG *<br>Escolher arquivo Nenhum arqvo escolhido |
| Dados Pessoais<br>Informações Complementares<br>Tipo de Ocupação<br>Preço Público<br>Declaração de Responsabilidade | Nome Completo *<br>drgão Expedidor do RG/UF *<br>Título de Eleitor                         | CPF *<br>594.192.371-68<br>Fotografia do CPF *<br>Escolher arquivo Nenhum arqvo escolhido<br>Certidão de Quitação Eleitoral *<br>Escolher arquivo Nenhum arqvo escolhido<br>@ Emita Aqui                    | RG *<br>Fotografia do RG *<br>Escolher arquivo Nenhum arqvo escolhido |
| Dados Pessoais<br>Informações Complementares<br>Tipo de Ocupação<br>Preço Público<br>Declaração de Responsabilidade | Nome Completo *<br>Órgão Expedidor do RG/UF *<br>Título de Eleitor<br>Data de Nascimento * | CPF *<br>594.192.371-68<br>Fotografia do CPF *<br>Escolher arquivo Nenhum arqvo escolhido<br>Certidão de Quitação Eleitoral *<br>Escolher arquivo Nenhum arqvo escolhido<br>@ Emita Aqui<br>Nacionalidade * | RG *<br>Fotografia do RG *<br>Escolher arquivo Nenhum arqvo escolhido |

Após preencher todas as informações e anexar os documentos solicitados, o usuário deverá responder à pergunta de declaração;

6 Após responder à pergunta, o usuário deve clicar em avançar.

| Gmail Surfuse Q Mane | ant.com.br/ambulante/ey5jcGYI0IH01Qx0HzNzE20CISIM | avavvvttwololJGBMOnaminiFNncmFolEnibG9pc2UiL (2) |                              |
|----------------------|---------------------------------------------------|--------------------------------------------------|------------------------------|
| Ginan Tourube V Maps | 03/04/1993                                        |                                                  |                              |
|                      | Naturalidade *                                    | – Fotografia do Rosto *                          |                              |
|                      |                                                   | Escolher arquivo Nenhum arqvo escolhido          |                              |
|                      | Nome da Mãe *                                     | Nome da Pai                                      |                              |
|                      | Flávia Sarah Heloise                              |                                                  |                              |
|                      | E-mail                                            | Celular *                                        | Telefone Fixo ou para Recado |
|                      | CEP *                                             | Estado *                                         | Cidade *                     |
|                      |                                                   | SELECIONE                                        |                              |
|                      | Endereço *                                        | Comprovante de Residência *                      |                              |
|                      |                                                   | Escolher arquivo Nenhum arqvo escolhido          |                              |
|                      |                                                   | 🕜 Saiba Mais                                     |                              |
| 6                    | Declaro residir no endereço acima informado *     |                                                  |                              |
|                      |                                                   |                                                  |                              |
|                      |                                                   |                                                  | Avançar →                    |
|                      |                                                   |                                                  |                              |

2

O próximo conjunto de informações a serem preenchidas pelo usuário são as "Informações Complementares". Nesta parte o usuário deverá responder as perguntas;

Após responder todas as perguntar e anexar a documentação necessária, o usuário deve clicar em avançar.

| $\leftrightarrow$ $\rightarrow$ C $\hat{\bullet}$ ambulantefixo.ce | entralit.com.br/ambulante/eyJjcGYiOil10TQxOTIzNzE20 | ClsIm5vbWVtYWUiOiJGbMOhdmlhIFNhcmFoIEhlbG9pc2UiL 🛆 🖞 😭 🚺 🚍                    | 🚊 🚳 📢 f? 🛸 🔲 🧯 |
|--------------------------------------------------------------------|-----------------------------------------------------|-------------------------------------------------------------------------------|----------------|
| 🌱 Gmail 🔼 YouTube 💡 Maps                                           |                                                     |                                                                               |                |
|                                                                    |                                                     |                                                                               |                |
|                                                                    |                                                     |                                                                               |                |
| IENU                                                               |                                                     | Informações Adicionais                                                        |                |
| Dados Pessoais                                                     |                                                     |                                                                               |                |
|                                                                    | Você possui autorização, permissão ou concessão     | para ocupação de outra área pública para desenvolver atividades comerciais? * | SIM 🔿 NÃO 💿    |
| nformações Complementares                                          | Você é servidor público ou empregado público ativ   | o da Administração Pública Direta ou Indireta. Federal ou Estadual? *         |                |
| po de Ocupação                                                     | ····· · · · · · · · · · · · · · · · ·               |                                                                               |                |
| treco Público                                                      | Você é empresário? *                                |                                                                               | SIM 💿 NÃO 🔿    |
|                                                                    | Você é sócio de sociedade empresarial ou de socie   | edade simples? *                                                              | SIM O NÃO O    |
| Declaração de Responsabilidade                                     |                                                     |                                                                               |                |
|                                                                    | Vocé é optante do MEI? *                            |                                                                               | SIM 💿 NÃO 🔾    |
|                                                                    | Número do CNPJ *                                    | Certificado da Condição do Microempreendedor                                  |                |
|                                                                    |                                                     |                                                                               |                |
|                                                                    |                                                     | Escolher arquivo Nenhum arqvo escolhido                                       |                |
|                                                                    | Você está adimplente com o pagamento do preço       | público e demais encargos referentes à ocupação? *                            |                |
|                                                                    |                                                     |                                                                               |                |
|                                                                    | Você é isento (a) de Imposto de Renda? *            |                                                                               | SIM 🔿 NÃO 💿    |
|                                                                    | Última Declaração do Imposto de Renda *             |                                                                               |                |
|                                                                    | Escolher arquivo Nenhum arqvo esco                  | Ihido                                                                         |                |
|                                                                    |                                                     |                                                                               | e              |
|                                                                    | Você é portador de necessidade especial (PNE)? *    |                                                                               | SIM 🔿 NÃO 💿    |
|                                                                    | •                                                   |                                                                               | A              |
|                                                                    |                                                     | 2                                                                             | Avançar →      |

O próximo conjunto de informações a serem preenchidas pelo usuário é o "Tipo de Ocupação". Nesta parte o usuário deverá preencher as informações e anexar a documentação solicitada:

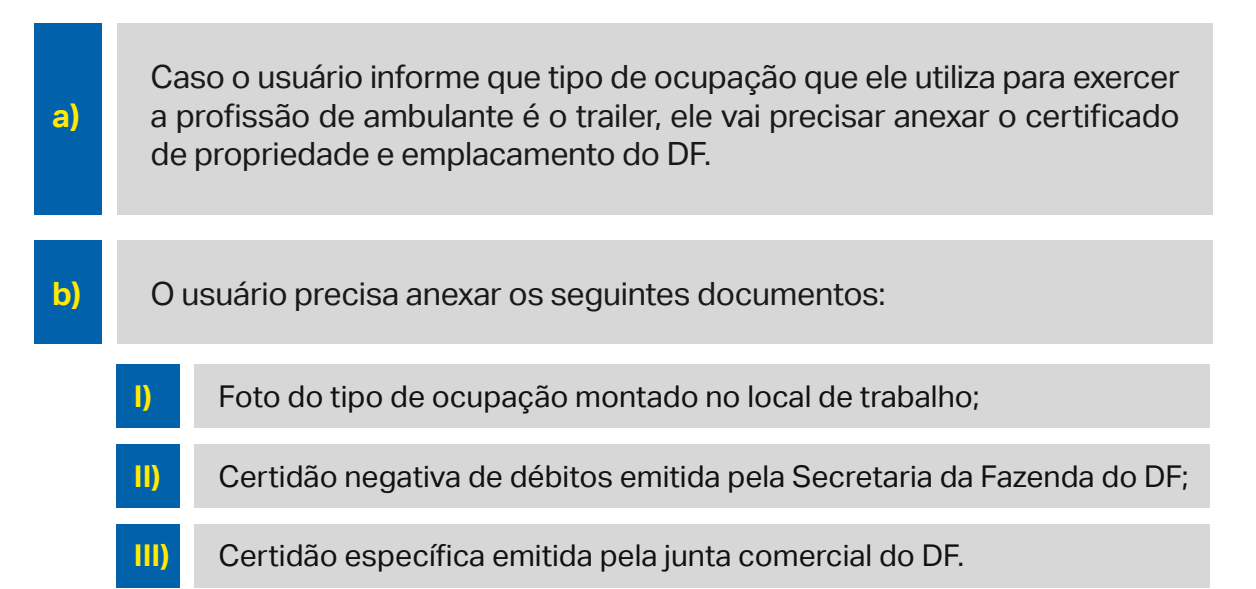

| Secretaria de<br>Estado de Governo                   | DF A                                                                                                    | MBULANTE                                                                                                    |                                                          | Sair (U                          |
|------------------------------------------------------|----------------------------------------------------------------------------------------------------|----------------------------------------------------------------------------------------------------|----------------------------------------------------------|----------------------------------|
| <b>Meus Pedidos</b><br>Não há tickets já realizados. |                                                                                                    |                                                                                                    |                                                          | Atualizar ১                      |
| IENU                                                 |                                                                                                    | Tipo de Ocupação                                                                                                    |                                                          |                                  |
| Dados Pessoais<br>nformações Complementares          | Modalidade *<br>SELECIONE                                                                                                 | Exercido por meio de: *<br>Outro Meio                                                                                                  | Especifique *                                            |                                  |
| Preço Público<br>Declaração de Responsabilidade      | Fotografia do meio no qual a atividade ambulante é<br>exercida *<br>Escolher arquivo Nenhum arqvo escolhido<br>Saiba Mais | Certidão Negativa de Débitos expedida pela Secretaria da<br>Fazenda do DF *<br>Escolher arquivo Nenhum arqvo escolhido<br>@ Emita Aqui | Certidão Específica em<br>Escolher arquivo<br>Emita Aqui | itida pela junta comercial do DF |
|                                                      | Descreva os produtos comercializados *                                                                                    |                                                                                                    | Área de ocupação (m²)                                    | *                                |

2

**a)** 

Após preencher e anexar toda a documentação solicitada, o usuário precisa responder se ele vai querer renovar uma licença ou alvará provisório;

Caso o usuário responda que ele quer renovar, ele precisa informar o número da licença ou alvará provisório e anexar a última licença de funcionamento.

Após responder e preencher todas as informações, o usuário deve clicar em avançar.

| Oranil • Volubel     • Volubel     • Volubel     • Cidade onde será desempenhado o trabalho de ambulante *   SELECIONE   • Endereço (Local, via ou ponto estabelecido) *   Ponto de Referência *   • Dias e Horários de Funcionamento *     • Dias e Horários de Funcionamento *     • Trate-se de uma solicitação para renovação de Licença ou Alvará Provisório já existente? *      • Mimero da Licença ou Alvará Provisório *   • Utimas Licença ou Alvará Provisório   • Escolher arquivo                                                                                                    |                        | .tralit.com.br/ambulante/eyJjcGYIOiI10TQxOTIzNzE2OCIsIm5vbWVtYWUiOiJGbMOhdmlhIFNhcmFoIEhlbG9pc2UiL 🙆 👌 🖕 📗 🚺 😫 😣 f? 🏇 🔲 🌔 |
|----------------------------------------------------------------------------------------------------|------------------------|----------------------------------------------------------------------------------------------------|
| Idea onde será desempenhado o trabalho de ambulante *     SELEONE     Endereço (Local, via ou ponto estabelecido) *     Datas el Horários de Funcionamento *     Dias e Horários de Funcionamento *     Tatt-se de uma solicitação para renovação de Licença ou Alvará Provisório já existente? *      Simier oda Licença ou Alvará Provisório *     Utimas Licença ou Alvará Provisório *     Utimas Licença ou Alvará Provisório *     Utimas Licença ou Alvará Provisório *     Utimas Licença ou Alvará Provisório *     Utimas Licença ou Alvará Provisório *     Soucher arguivo *                                                                                                    | Gmail 🖸 YouTube 💡 Maps |                                                                                                    |
| Cidade onde será desempenhado o trabalho de ambulante *          SELECIONE         Endereço (Local, via ou ponto estabelecido) *       Pento de Referência *         Dias e Horários de Funcionamento *         Dias e Horários de Funcionamento *         Trata-se de uma solicitação para renovação de Licença ou Alvará Provisório já existente? *                                                                                                    |                        |                                                                                                    |
| Cidade onde será desempenhado o trabalho de ambulante * SELECIONE  Indereço (Local, via ou ponto estabelicido)*  Dias e Horários de Funcionamento *  Dias e Horários de Funcionamento *  Trata-se de uma solicitação para renovação de Licença ou Alvará Provisório já existente? *  SM @ NÃO O  Número da Licença ou Alvará Provisório já existente? *  SM @ NÃO O  Número da Licença ou Alvará Provisório já existente? *  SM @ NÃO O  Número da Licença ou Alvará Provisório já existente? *  SM @ NÃO O  Número da Licença ou Alvará Provisório já existente? *  SM @ NÃO O  Número da Licença ou Alvará Provisório já existente? *  SM @ NÃO O  Número da Licença ou Alvará Provisório já existente? *  SM @ NÃO O  Número da Licença ou Alvará Provisório já existente? *  SM @ NÃO O  Número da Licença ou Alvará Provisório já existente? *  SM @ NÃO O  Número da Licença ou Alvará Provisório já existente? *  SM @ NÃO O  Número da Licença ou Alvará Provisório já existente? *  SM @ NÃO O  Número da Licença ou Alvará Provisório já existente? *  SM @ NÃO O  Autore v                                                                                                    |                        |                                                                                                    |
| SELECIONE         Endereço (Local, via ou ponto estabelecido)*       Ponto de Referência*         Dias e Horários de Funcionamento*         Dias e Horários de Funcionamento*         Image: Selecitação para removação de Licença ou Alvará Provisório já existente?*         Image: Selecitação para removação de Licença ou Alvará Provisório já existente?*         Image: Selecitação para removação de Licença ou Alvará Provisório já existente?*         Image: Selecitação para removação de Licença ou Alvará Provisório         Image: Selecitação para removação de Licença ou Alvará Provisório         Image: Selecitação para removação de Licença ou Alvará Provisório         Image: Selecitação para removação de Licença ou Alvará Provisório         Image: Selecitação para removação de Licença ou Alvará Provisório         Image: Selecitação para removação de Licença ou Alvará Provisório         Image: Selecitação para removação de Licença ou Alvará Provisório         Image: Selecitação para removação de Licença ou Alvará Provisório         Image: Selecitação para removação de Licença ou Alvará Provisório         Image: Selecitação para removação de Licença ou Alvará Provisório         Image: Selecitação para removação de Licença ou Alvará Provisório         Image: Selecitação para removação de Licença ou Alvará Provisório                                                                                                    |                        | Cidade onde será desempenhado o trabalho de ambulante *                                                                   |
| Endereço (Local, via ou ponto estabelecido)*       Ponto de Referência*         Dias e Horários de Funcionamento*         Dias e Horários de Funcionamento*         Trata-se de uma solicitação para renovação de Licença ou Alvará Provisório já existente?*         Simero da Licença ou Alvará Provisório *       Útimas Licença ou Alvará Provisório         Mimero da Licença ou Alvará Provisório *       Útimas Licença ou Alvará Provisório                                                                                                    |                        | SELECIONE                                                                                                    |
| Endereço (Local, via ou ponto estabelecido)*       Ponto de Referência*         Dias e Horários de Funcionamento*         Dias e Horários de Funcionamento *                                                                                                    |                        |                                                                                                    |
| Dias e Horários de Funcionamento *                                                                                                    |                        | Endereço (Local, via ou ponto estabelecido) * Ponto de Referência *                                                       |
| Dias e Horários de Funcionamento *                                                                                                    |                        |                                                                                                    |
| Dias e Horários de Funcionamento *<br>Trata-se de uma solicitação para renovação de Licença ou Alvará Provisório já existente? *<br>SIM  NÃO<br>Número da Licença ou Alvará Provisório *<br>Última Licença ou Alvará Provisório<br>Escolher arquivo Nenhumscolhido                                                                                                    |                        |                                                                                                    |
| Dias e Horarios de Funcionamento *                                                                                                    |                        |                                                                                                    |
| Trata-se de uma solicitação para renovação de Licença ou Alvará Provisório já existente? *         SIM ® NÃO         Número da Licença ou Alvará Provisório         Útima Licença ou Alvará Provisório         Escolher arquivo         Nenhumscolhido                                                                                                    |                        | Dias e Horarios de Funcionamento *                                                                                        |
| Trata-se de uma solicitação para renovação de Licença ou Alvará Provisório já existente? *         SIM                                                                                                    |                        |                                                                                                    |
| 2<br>Trata-se de uma solicitação para renovação de Licença ou Alvará Provisório já existente? *<br>SIM ® NÃO O<br>Número da Licença ou Alvará Provisório * Útima Licença ou Alvará Provisório<br>Escolher arquivo Nenhumscolhido                                                                                                    |                        |                                                                                                    |
| Trata-se de uma solicitação para renovação de Licença ou Alvará Provisório já existente? *         SIM          Não          Número da Licença ou Alvará Provisório *         Última Licença ou Alvará Provisório         Escolher arquivo         Nenhumscolhido                                                                                                    |                        |                                                                                                    |
| Trata-se de uma solicitação para renovação de Licença ou Alvará Provisório já existente? *         SIM                                                                                                    |                        |                                                                                                    |
| Image: State of the state of the state |                        |                                                                                                    |
| Image: State of the solicitação para renovação de Licença ou Alvará Provisório já existente? *         Image: State of the solicitação para renovação de Licença ou Alvará Provisório         Image: State of the solicitação para renovação de Licença ou Alvará Provisório                                                                                                    |                        |                                                                                                    |
| Trata-se de uma solicitação para renovação de Licença ou Alvará Provisório já existente? *         SIM                                                                                                    |                        |                                                                                                    |
| Trata-se de uma solicitação para renovação de Licença ou Alvará Provisório já existente? *         SIM <ul> <li>NÃO </li> <li>Número da Licença ou Alvará Provisório *</li> <li>Última Licença ou Alvará Provisório</li> <li>Escolher arquivo Nenhumscolhido</li> </ul>                                                                                                    |                        |                                                                                                    |
| Image: State of the second second |                        |                                                                                                    |
| 2       Intra-se de uma solicitação para renovação de Licença ou Alvará Provisiónio ja existenter -         SIM <ul> <li>Não O</li> <li>Número da Licença ou Alvará Provisório *</li> <li>Última Licença ou Alvará Provisório</li> <li>Escolher arquivo Nenhumscolhido</li> </ul> <ul> <li>Avianzat</li> <li>Avianzat</li> <li>Avianzat</li> </ul> <ul> <li>Avianzat</li> <li>Avianzat</li> <li>Avianzat</li> <li>Avianzat</li> </ul> <ul> <li>Avianzat</li> <li>Avianzat</li> <li>Avianzat</li> <li>Avianzat</li> <li>Avianzat</li> <li>Avianzat</li> </ul> <ul> <li>Avianzat</li> <li>Avianzat</li> <li>Avianzat</li> <li>Avianzat</li> <li>Avianzat</li> <li>Avianzat</li> <li>Avianzat</li> <li>Avianzat</li> </ul> <ul> <li>Avianzat</li> <li>Avianzat</li> <li>Avianzat</li> <li>Avianzat</li> <li>Avianzat</li> <li>Avianzat</li> <li>Avianzat</li> <li>Avianzat</li> </ul>                                                                                                    |                        | Tarle en de uma collette dia para seconda dia da Llancea au Alemá Devala (da la cultate) 2 *                              |
| SIM <ul> <li>NĂO ·</li> <li>Número da Licença ou Alvará Provisório ·</li> <li>Última Licença ou Alvará Provisório</li> <li>Escolher arquivo Nenhumscolhido</li> </ul> <ul> <li>Avanost ·</li> <li>Avanost ·</li> </ul> <ul> <li>Avanost ·</li> <li>Avanost ·</li> <li>Avanost ·</li> <li>Avanost ·</li> </ul> <ul> <li>Avanost ·</li> <li>Avanost ·</li> <li>Avanost ·</li> <li>Avanost ·</li> <li>Avanost ·</li> <li>Avanost ·</li> </ul> <ul> <li>Avanost ·</li> <li>Avanost ·</li> <li>Avanost ·</li> <li>Avanost ·</li> <li>Avanost ·</li> </ul> <ul> <li>Avanost ·</li> <li>Avanost ·</li> <li>Avanost ·</li> <li>Avanost ·</li> <li>Avanost ·</li> <li>Avanost ·</li> <li>Avanost ·</li> <li>Avanost ·</li> <li>Avanost ·</li> <li>Avanost ·</li> <li>Avanost ·</li> </ul> <ul> <li>Avanost ·</li> <li>Avanost ·</li> <li>Avanost ·<td>2</td><td>irata-se de uma solicitação para renovação de Licença ou Alvara Provisono ja existente? *</td></li></ul>                                                                                                    | 2                      | irata-se de uma solicitação para renovação de Licença ou Alvara Provisono ja existente? *                                 |
| Número da Licença ou Alvará Provisório * Última Licença ou Alvará Provisório<br>Escolher arquivo Nenhumscolhido                                                                                                    |                        | SIM 🖲 NÃO 🔿                                                                                                    |
| Número da Licença ou Alvará Provisório * Última Licença ou Alvará Provisório Escolher arquivo Nenhumscolhido                                                                                                    |                        |                                                                                                    |
| Escolher arquivo Nenhumscolhido                                                                                                    |                        | Número da Licença ou Alvará Provisório * Última Licença ou Alvará Provisório                                              |
|                                                                                                    |                        |                                                                                                    |
|                                                                                                    |                        | Escolher arquivo, Nenhum, scolhido                                                                                        |
|                                                                                                    |                        | Escolher arquivo Nenhumscolhido                                                                                           |
|                                                                                                    |                        | Escolher arquivo Nenhumscolhido                                                                                           |

| Como | real  | izar | а | sol | licita | cão |
|------|-------|------|---|-----|--------|-----|
| COMO | I Cal | ΙΖαι | a | 301 | IGILA  | çau |

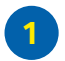

**a)** 

Após clicar em avançar, o próximo tópico do menu que o usuário vai precisar responder é o preço público:

Caso o usuário tenha marcado que ele é MEI quando preencheu as informações complementares, irá aparecer as informações de isenção do preço público.

b)

Agora caso o usuário tenha dito que ele não é MEI, irá aparecer as informações de pagamento do preço público.

2 Após marcar a opção, o usuário deve clicar em avançar.

| O https://ambulantefixo.ce     ← → C                 | ntrali: × + v v ralit.com.br/ambulante/ey.JjcGYlOiHOTQxOTIzNzE2OCIsIm5vbWVtYWUiOiJGbMOhdmihiFNhcmFolEhibG9pc2UiL @ 🖄 🖈 📓 🚨 🖷 🖗 🚳 🍕 f? ≱ 🔲 🚯 🗄                                                                            |
|------------------------------------------------------|----------------------------------------------------------------------------------------------------|
| Secretaria de<br>Estado de Governo                   | OF AMBULANTE Sair O                                                                                                    |
| <b>Meus Pedidos</b><br>Não há tickets já realizados. | Atualizar 🛇                                                                                                    |
| MENU                                                 | Preço Público                                                                                                    |
| Dados Pessoais<br>Informações Complementares         | Sou Isento do pagamento do preço público *                                                                                                    |
| Tipo de Ocupação                                     | Estou ciente que conforme o art. 7º da Lei nº 6.190, de 20 de julho de 2018, o ambulante optante pelo simples nacional fica isento de qualquer<br>cobrança em relação à utilização de espaço urbano no Distrito Federal. |
| Declaração de Responsabilidade                       | 2 Avançar →                                                                                                    |
|                                                      |                                                                                                    |
|                                                      | Governo do Distrito Federal                                                                                                    |
|                                                      |                                                                                                    |

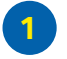

Nesta parte, o usuário deve responder se ele está de acordo com as declarações de responsabilidade;

2 Após marcar a opção escolhida, o usuário deverá clicar em enviar.

| $\leftrightarrow$ $\rightarrow$ C $a$ ambulantefixo.cer | itralit.com.br/ambulante/eyJjcGYI0iI10TQxOTI2N2E2OCIsIm5vbWVtYWUI0iJGbMOhdmlhiFNhcmFoIEhlbG9pc2UiL 🙆 👌 🖍 📗 🚺 🗮 🗜 🙆 🕺 🎵 🗱 🗛                                                                                                    |
|---------------------------------------------------------|----------------------------------------------------------------------------------------------------|
| 🖌 Gmail 🗈 YouTube ♀ Maps                                |                                                                                                    |
|                                                         |                                                                                                    |
| IENU                                                    | Declaração de Responsabilidade                                                                                                    |
| Dados Pessoais                                          |                                                                                                    |
| nformações Complementares                               | Declaro:                                                                                                    |
| lipo de Ocupação                                        | I) que conheço os requisitos constantes da legislação vigente e que atesto o seu cumprimento;                                                                                                    |
| Preço Público<br>Declaração de Responsabilidade         | <ul> <li>II) que atendo às normas de acessibilidade de pedestres e aos sistemas de circulação, às condicionantes ambientais, à legislação urbanística, à preservação de faixas de domínio de rodovias, às redes de infraestrutura e à prestação de serviços públicos e à preservação de Brasilia como patrimônio cultural da humanidade;</li> </ul> |
|                                                         | III) que atendo às normas de segurança sanitária e de prevenção contra incêndio e pânico; e                                                                                                    |
|                                                         | IV) estar ciente de que declaração diversa da realidade:                                                                                                    |
|                                                         | a) constitui crime de falsidade ideológica;                                                                                                    |
|                                                         | b) está sujeita à sanção penal, civil e administrativa; e                                                                                                    |
|                                                         | c) está sujeita às demais penalidades previstas na legislação de regência.                                                                                                    |
|                                                         | De acordo com as declarações acima? * SIM O NÃO O                                                                                                    |
|                                                         | 2 Enviar ≽                                                                                                    |
|                                                         |                                                                                                    |

#### Acompanhar a solicitação

1

O sistema irá informar o número do ticket criado para este usuário e irá retornar para a primeira tela com o Status da sua solicitação na parte de "Meus Pedidos":

Ao mesmo tempo o usuário irá receber um e-mail com número do ticket que foi criado para ele.

b)

**a)** 

Toda atualização que tiver na solicitação do usuário será refletida nesta parte dos "Meus Pedidos" para que ele possa acompanhar.

| O https://ambulantefixo.ce     ← → C a ambulantefixo.cer     M Gmail    YouTube | entralit. × +<br>htralit.com.br/ambulante/e | vyJjcGYiOil10TQxOTIzNzE20CIsIm | 5vbWVtYWUiOiJGbMOhdmlhIFNhcmFolEhlbG9pc2U | 、<br>ル ロ ① ☆ 🖩 🚺 📰 👷 😂 �\$ ƒ? 券 🔲 🚯 : |
|---------------------------------------------------------------------------------|---------------------------------------------|--------------------------------|-------------------------------------------|---------------------------------------|
| Secretaria de<br>Estado de Governo                                              | DF                                          |                                | AMBULANTE                                 | Sair ()                               |
| Meus Pedidos                                                                    |                                             |                                |                                           | Atualizar ৫২                          |
| ID Solicitação do Serviço                                                       |                                             | Data/Hora da Solicitação       | Nome da Tarefa                            | Status                                |
| 35815                                                                           |                                             | 19/05/2023, 14:22:06           | Análise da solicitação                    | Em andamento                          |
| MENU                                                                            |                                             |                                | Dados Pessoais                            |                                       |
| Dados Pessoais                                                                  | Nome Completo *                             |                                | CPE *                                     | PG *                                  |
| Informações Complementares                                                      | Arthur Bernarde                             | Campos                         | 594.192.371-68                            | 38.797.874-4                          |
| Tipo de Ocupação                                                                | Órgão Expedidor do RG/UF *<br>SSPDF         |                                | Eotografia do CPE * 🗸 🕹 📝                 | Fotografia do RG * 🗸 🕹 🗭              |
| Preço Público                                                                   |                                             |                                |                                           |                                       |
| Declaração de Responsabilidade                                                  | Título de Eleitor                           |                                | <br>Certidão de Quitação Eleitoral * ✔★ Ø |                                       |
|                                                                                 | 9310 9301 2931<br>Data de Nascimento *      |                                | 🕑 Emita Aqui                              |                                       |
|                                                                                 |                                             |                                | — Nacionalidade *                         |                                       |
|                                                                                 | 03/04/1993                                  |                                | Brasileiro                                |                                       |

#### Acompanhar a solicitação

1

Caso seja solicitado que o ambulante corrija alguma informação na sua solicitação irá aparecer da seguinte maneira na área dos "Meus Pedidos":

a) O ambulante deve verificar as orientações na área: "Orientações ao Solicitante";
 b) Realizar a modificação e enviar a solicitação novamente.

| <ul> <li>→ C</li></ul>             | ralit.com.br/ambulante/eyJjcGYiOil1MDc | NDEyNDEyMyIsIm5vbWVtYWUiOiJDYXJvbGluZSBIYWRhc3NhIFPDtG          | i5pYSisi 🖞 🏠 📳 🚺 📰 🖳 🞯 🔧 f? 쳐 🔲 🌘 |  |
|------------------------------------|----------------------------------------|-----------------------------------------------------------------|-----------------------------------|--|
| Secretaria de<br>Estado de Governo | DF                                     | AMBULANTE                                                       | Sair ()                           |  |
| Meus Pedidos                       |                                        |                                                                 | Atualizar 🗘                       |  |
| ID Solicitação do Serviço          | Data/Hora da Solici                    | ção Nome da Tarefa                                              | Status                            |  |
| 35824                              | 19/05/2023, 15:41:                     | Corrigir documentos                                             | Em andamento                      |  |
|                                    | Orientações ao S                       | vlicitante: Anexar nova foto do RG, a foto atual está ilegível. |                                   |  |
| ENU                                |                                        | Dados Pessoais                                                  |                                   |  |
| Dados Pessoais                     | Nome Completo *                        | CPF *                                                           | RG *                              |  |
| nformações Complementares          | Renan Igor Cláudio Gomes               | 507.441.241-23                                                  | 44.388.101-7                      |  |
| Fipo de Ocupação                   | Órgão Expedidor do RG/UF *             | Fotografia do CPF * 🗸 🗹                                         | Fotografia do RG * 🗸 🛓 🗭          |  |
| Preço Público                      | SSPDF                                  |                                                                 |                                   |  |
| Declaração de Responsabilidade     | Título de Eleitor                      | Certidão de Quitação Eleitoral * 🗸 🕹 🗭                          |                                   |  |
|                                    |                                        |                                                                 | Emita Aqui                        |  |

#### Acompanhar a solicitação

1

a)

Quando o ambulante receber a notificação de que seu documento está pronto, ele deve acessar o sistema e clicar no botão: "Realizar Download":

O ambulante deve manter o arquivo gerado para eventuais auditorias. Caso o documento sofra algum dano, o ambulante pode realizar o download de outro quantas vezes forem necessárias.

| 🌱 Gmail 💶 YouTube 🂡 Maps                              |                                   |                                                            |                |              |   |  |
|-------------------------------------------------------|-----------------------------------|------------------------------------------------------------|----------------|--------------|---|--|
| Secretaria de<br>Estado de Governo                    | DF                                | AMBULANTE                                                  |                | Sair ()      |   |  |
| Meus Pedidos                                          |                                   |                                                            |                | Atualizar    | ß |  |
| ID Solicitação do Serviço                             | Data/Hora d                       | a Solicitação                                              | Nome da Tarefa | Status       |   |  |
| 35824                                                 | 19/05/2023                        | 15:41:27                                                   | Finalizado     | Finalizado   |   |  |
|                                                       | NUP: 0004<br>Alvará Provi<br>Real | 10-00000560/2023-10<br>sório Disponível<br>izar Download ث |                |              |   |  |
| VENU                                                  |                                   | Dados Pes                                                  | ssoais         |              |   |  |
| Dados Pessoais                                        | Nome Completo *                   | CPF *                                                      | RG             | 5 *          |   |  |
| Tipo de Ocupação         Avrão Exercidado do DO AUE * |                                   | 507.441.241-23                                             |                | 44.388.101-7 |   |  |
| Preço Público SSDDE                                   |                                   | rotograna do orr - • 🖬 🖬                                   | FO             |              |   |  |

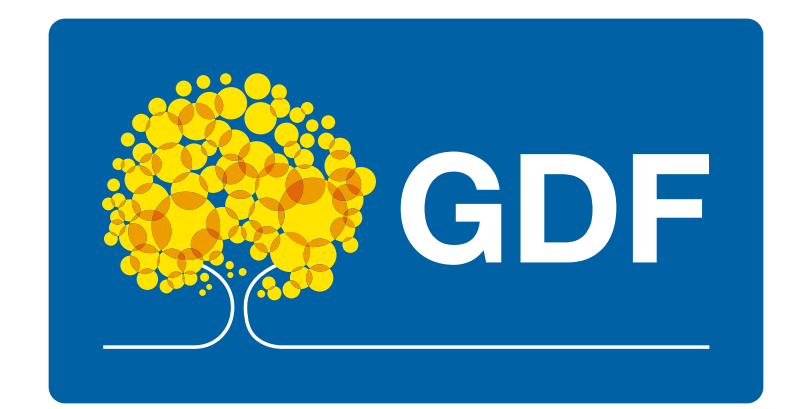